# **HTML User Simulation - Form Authentication**

# Introduction

Form Authentication settings differ from system to system. You need to know the exact username and password field-names which Greenlight uses then to post the credentials. In addition to that an authentication URL need to be set too. One of the key element of the current Sensor however is, that you can set a Search string which is used to parse the html website greenlight is accessing.

So the following examples should help you what type of settings you need to set in order to check certain systems via HTML User Simulations - Form Authentication.

# Examples

#### How to find out the authentication URL:

Search for the "loginActionFrom" and action. This is the Authentication URL

</div>
</div>
</div>
</div>
</div>
</div>
</diva
</diva
</diva
</diva
</diva
</diva
</diva
</diva
</diva
</diva
</diva
</diva
</diva
</diva
</diva
</diva
</diva
</diva
</diva
</diva
</diva
</diva
</diva
</diva
</diva
</diva
</diva
</diva
</diva
</diva
</diva
</diva
</diva
</diva
</diva
</diva
</diva
</diva
</diva
</diva
</diva
</diva
</diva
</diva
</diva
</diva
</diva
</diva
</diva
</diva
</diva
</diva
</diva
</diva
</diva
</diva
</diva
</diva
</diva
</diva
</diva
</diva
</diva
</diva
</diva
</diva
</diva
</diva
</diva
</diva
</diva
</diva
</diva
</diva
</diva
</diva
</diva
</diva
</diva
</diva
</diva
</diva
</diva
</diva
</diva
</diva
</diva
</diva
</diva
</diva
</diva
</diva
</diva
</diva
</diva
</diva
</diva
</diva
</diva
</diva
</diva
</diva
</diva
</diva
</diva
</diva
</diva
</diva
</diva
</diva
</diva
</diva
</diva
</diva
</diva
</diva
</diva
</diva
</diva
</diva
</diva
</diva
</diva
</diva
</diva
</diva
</diva
</diva
</diva
</diva
</diva
</diva
</diva
</diva
</diva
</diva
</diva
</diva
</diva
</diva
</diva
</diva
</diva
</diva
</diva
</diva
</diva
</diva
</diva
</diva
</diva
</diva
</diva
</diva
</diva
</diva
</diva
</diva
</diva
</diva
</diva
</diva
</diva
</diva
</diva
</diva
</diva
</diva
</diva
</diva
</diva
</diva
</diva
</diva
</diva
</diva
</diva
</diva
</diva
</diva
</diva
</diva
</diva
</div
</div
</div
</div
</div
</div
</div
</div
</div
</div
</div
</div
</div
</div
</div
</div
</div
</div
</div
</div
</div
</div
</div
</div
</div
</div
</div
</div
</div
</div
</div
</div
</div
</div
</div
</div
</div
</div
</div
</div
</div
</div
</div
</div
</div
</div
</div
</div
</div
</div
</div
</div
</div
</div
</div
</div
</div
</div
</div
</div
</div
</div
</div
</div
</div
</div
</div
</div
</div
</div
</div
</div
</div
</div
</div
</div
</div
</div
</div
</div
</div
</div
</div
</div
</div
</div
</div
</div
</div
</div
</div
</div
</div
</div
</div
</div
</div
</div
</div
</div
</div
</div
</div
</div
</div
</div
</div
</div
</div
</div
</div
</div
</div
</di>
</div
</div
</div
</div
</div
</di

#### How to find out the username and password fieldnames:

Search for the AuthenticationArea and look for "name="

### **Traveler Example**

| Name Traveler g | getStatus != is availab | le                  |                     |                    |              |
|-----------------|-------------------------|---------------------|---------------------|--------------------|--------------|
| Enabled 🗸       |                         |                     |                     |                    |              |
| Settings        | Targets                 | Actions             | Schedule            |                    |              |
| Authentication  | Method * Form Auth      | entication <b>v</b> |                     |                    |              |
|                 | Protocol                | ∗ https ▼           |                     | Username *         | Stefan Fried |
|                 | Port                    | * 443               |                     | Password 🜸         | *****        |
|                 | Timeout                 | * 1000 ms           |                     | Username Field     |              |
|                 | Check URL               | /traveler?action=g  | etStatus            | Password Field     |              |
|                 | RegExp.                 | IBM Traveler serve  | er is not available | Authentication URL | /names.ns    |
|                 |                         |                     |                     |                    |              |

For alerting purpose you can set the following:

If the pattern is found (IBM Traveler server is not available) then GL triggers an alert

| Conditions | Advanced Options            | Timeframe Options                |  |
|------------|-----------------------------|----------------------------------|--|
| O Run      | his action when             |                                  |  |
| HTT        | P Status                    | ▼ != <b>▼</b>                    |  |
| 💽 Run i    | his action when             |                                  |  |
| \${re      | sult.patternFound == 1}     |                                  |  |
| Note       | Advanced conditions have to | start with \${ and to end with } |  |
|            |                             |                                  |  |
|            |                             |                                  |  |

copy/paste: \${result.patternFound == 1}

**On Prem Sametime Meeting Server** 

| Na | Name ST Meeting Portal |                            |            |                    |                    |                                                  |               |  |  |  |
|----|------------------------|----------------------------|------------|--------------------|--------------------|--------------------------------------------------|---------------|--|--|--|
| En | abled 🗸                |                            |            |                    |                    |                                                  |               |  |  |  |
|    | Settings               | Targets                    | tions      | Schedule           |                    |                                                  |               |  |  |  |
|    | Authentication         | Method * Form Authenticati | n <b>v</b> |                    |                    |                                                  |               |  |  |  |
|    |                        |                            |            |                    |                    | - et - d                                         | 1             |  |  |  |
|    |                        | Proto                      | https      | <br>¬              | Decrement *        | stried                                           | ]<br>1        |  |  |  |
|    |                        | Timer                      | t * 1000   | ]                  | Password *         | i under a de de de de de de de de de de de de de | ]             |  |  |  |
|    |                        | Charle                     | l (straad  | tings              | Descuerd Field     | j_username                                       | ]             |  |  |  |
|    |                        | Спеск О                    | /stmee     | ings               | Password Field     | j_password                                       |               |  |  |  |
|    |                        | RegE                       | . stefan.f | ried@panagenda.com | Authentication URL | /j_security_check                                | ]             |  |  |  |
|    |                        |                            |            |                    |                    |                                                  |               |  |  |  |
|    |                        |                            |            |                    |                    |                                                  |               |  |  |  |
|    |                        |                            |            |                    |                    |                                                  |               |  |  |  |
|    |                        |                            |            |                    |                    |                                                  |               |  |  |  |
|    |                        |                            |            |                    |                    |                                                  |               |  |  |  |
|    |                        |                            |            |                    |                    |                                                  |               |  |  |  |
|    |                        |                            |            |                    |                    |                                                  |               |  |  |  |
|    |                        |                            |            |                    |                    |                                                  |               |  |  |  |
|    |                        |                            |            |                    |                    |                                                  | Cauce & Class |  |  |  |
|    |                        |                            |            |                    |                    |                                                  | Save & Close  |  |  |  |

copy/paste: Authentication URL: /j\_security\_check

copy/paste Alerting: If the pattern is not found, then the Sametime login/authentication or even the application itself is not working fine --> \${result.patternFound != 1}

# **IBM Connections Cloud**

| Name    | IBM CLOU      | D                         |                     |          |            |            |
|---------|---------------|---------------------------|---------------------|----------|------------|------------|
| Enabled | $\checkmark$  |                           |                     |          |            |            |
| Se      | ttings        | Targets                   | Actions             | Schedule |            |            |
| Aut     | hentication I | Method <b>*</b> Form Auth | entication <b>v</b> |          |            |            |
|         |               | Protocol *                | https 🔻             |          | Username ∗ | stest01@ib |
|         |               | Port ∗                    | 443                 |          | Password 🜸 | *****      |
|         |               | Timeout *                 | 30000 ms            | Userr    | name Field |            |
|         |               | Check URL                 | /communities        | Pass     | word Field |            |
|         |               | RegExp.                   | Communities I Own   | Authenti | ation URL  | /pkms      |

copy/paste: Authentication URL: /pkmslogin.form

coyp/paste: Alerting: If the pattern is not found, then the Sametime login/authentication or even the application itself is not working fine -->  ${\rm I} = 1$ 

## **On Prem Connections**

#### Example for Blogs

|   | Name HTML - Co   | nnections Blogs      |                     |          |                    |                            |              |
|---|------------------|----------------------|---------------------|----------|--------------------|----------------------------|--------------|
|   | Enabled 🗹        |                      |                     |          |                    |                            |              |
|   | Settings         | Targets              | Actions             | Schedule |                    |                            |              |
|   | Authentication N | Method * Form Author | entication <b>v</b> |          |                    |                            |              |
|   |                  |                      | Protocol * http     | s 🔻      | Username *         | sfried                     |              |
|   |                  |                      | Port <b>*</b> 443   |          | Password 🗚         | *****                      |              |
| I |                  |                      | Timeout * 1000      | ) ms     | Username Field     | j_username                 |              |
|   |                  |                      | Check URL /blog     | 5        | Password Field     | j_password                 |              |
|   |                  |                      | RegExp. My B        | ogs      | Authentication URL | /homepage/j_security_check | ]            |
|   |                  |                      |                     |          |                    |                            |              |
|   |                  |                      |                     |          |                    |                            |              |
|   |                  |                      |                     |          |                    |                            |              |
|   |                  |                      |                     |          |                    |                            |              |
|   |                  |                      |                     |          |                    |                            |              |
|   |                  |                      |                     |          |                    |                            | Save & Close |

copy/paste: Authentication URL: /homepage/j\_security\_check

Profiles

| Name  | HTML - Co        | nnections Profiles        |                     |           |          |                    |                            |              |
|-------|------------------|---------------------------|---------------------|-----------|----------|--------------------|----------------------------|--------------|
| Enabl | ed 🗸             |                           |                     |           |          |                    |                            |              |
|       | Settings         | Targets                   | Actions             |           | Schedule |                    |                            |              |
|       | Authentication N | Method <b>*</b> Form Auth | entication <b>v</b> |           |          |                    |                            |              |
|       |                  |                           | Protocol ∗          | https     | •        | Username           | * sfried                   |              |
|       |                  |                           | Port 🗚              | 443       |          | Password           | * ****                     |              |
|       |                  |                           | Timeout *           | 1000 n    | ns       | Username Field     | j_username                 |              |
|       |                  |                           | Check URL           | /profiles |          | Password Field     | j_password                 |              |
|       |                  |                           | RegExp.             | Reasons t | o Update | Authentication URL | /homepage/j_security_check | ]            |
|       |                  |                           |                     |           |          |                    |                            |              |
|       |                  |                           |                     |           |          |                    |                            |              |
|       |                  |                           |                     |           |          |                    |                            |              |
|       |                  |                           |                     |           |          |                    |                            |              |
|       |                  |                           |                     |           |          |                    |                            |              |
| L     |                  |                           |                     |           |          |                    |                            | Save & Close |

copy/paste: Authentication URL: /homepage/j\_security\_check